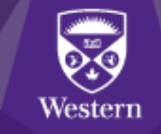

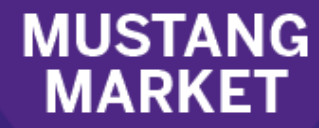

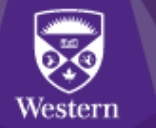

## **Open Purchase Order Report**

# Contents in this Guide

| Introduction                            | 1 |
|-----------------------------------------|---|
| Steps to run your Open PO report        | 2 |
| Saving and Exporting Search Results     | 3 |
| Saving your Search Criteria and Filters | 3 |
| Exporting your search results           | 4 |
| Creating an Export Schedule             | 5 |
|                                         |   |

## Introduction

Open purchase orders, which have not been fully invoiced, will leave an open encumbrance on your unit's general ledger. It is important to ensure that only orders which still have a pending shipment, service, or invoice remain open. Otherwise, your unit's budget is not accurately reported in the general ledger.

Running this report will identify your POs that are open, either because they have been cancelled or have not been fully invoiced.

Actions to take on open POs that should not remain open:

- 1. If the balance on the PO has been cancelled with the vendor, please email <u>procurement@uwo.ca</u> to cancel and close the PO. This will remove the outstanding encumbrance on your general ledger.
- 2. If there is an outstanding invoice, contact the vendor to ensure that the invoice is sent to <a href="mailto:apinvoice@uwo.ca">apinvoice@uwo.ca</a>.

*Important Note:* Access and visibility are based on your Mustang Market profile access and authorities. In most cases, you will only be able to see the purchase orders where you either created or submitted the requisition, or have approval/signing authority on the department ID or project.

## Steps to run your Open PO report

Locate the saved Open PO Query report

Under Orders -> Search, select Purchase Orders:

| <b>^</b> | MUSTAN    | NG MARKE | Г               |
|----------|-----------|----------|-----------------|
| Έ        | Simple    | Advanced |                 |
| í.       | Orders    |          | Quick search    |
| •        | Search    | ÷        | All Orders      |
| *        | My Orders |          | Requisitions    |
| 血        | Approvals |          | Purchase Orders |

Select My Searches, and then Manage Searches.

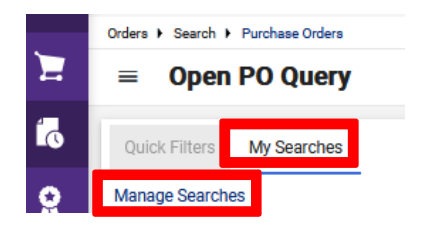

Under the Shared folder, select the *Order Tracking* subfolder and then the *Open PO Query*. Click on the name of the query to run it.

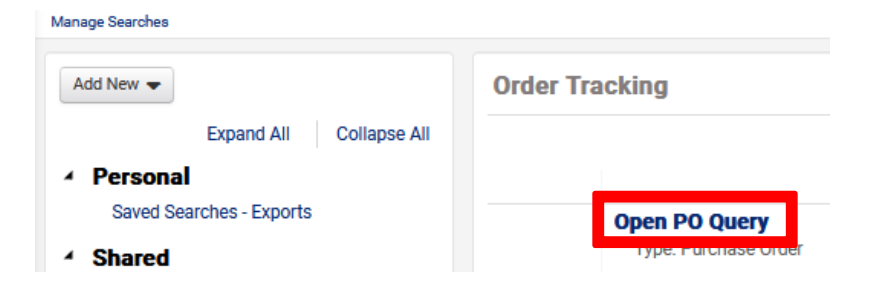

The query defaults to show open purchase orders that <u>you</u> created. This is determine by the "PO owner" filter (defaulted to "Current User").

To change the filter to your department\* or project\*\*, remove the "PO Owner" filter (by clicking on the "x" beside the filter) and enter your department ID or project number into the applicable fields.

| Orders + Search + Purchase Orders                                                         |                                                                                                    | -D Logout                                  |  |
|-------------------------------------------------------------------------------------------|----------------------------------------------------------------------------------------------------|--------------------------------------------|--|
| $\equiv$ Open PO Query                                                                    |                                                                                                    | 🛱 Save As 👻 🖈 Pin Filters 👻 💆 Export All 💌 |  |
| Quick Filters My Searches<br>Manage Searches<br>My Purchase Orders<br>My Recent Approvals | Created Date: All + Quick search Q  Add Filter + Clear All Filters PO Owner: Current User + X PO Status: All + X AP Status: Open + X * Approval Department: All + X * Project: All + X | 2                                          |  |
| Favorite Searches Open PO Query                                                           | No results were found to match your search                                                                                                    |                                            |  |
|                                                                                           |                                                                                                    |                                            |  |

\*Approval Department: This will include all orders charged to a speed code related to the department ID entered.

\*\*Project: This will include all orders charged to a speed code related to the research (fund 2) or capital (fund 6) project ID entered.

*Important Note:* Access and visibility are based on your Mustang Market profile access and authorities. In most cases, you will only be able to see the purchase orders where you either created or submitted the requisition, or have approval/signing authority on the department ID or project.

#### Saving and Exporting Search Results

On the search results page, you can choose to save or export your results or you can view your results within the system.

| - Elliers My Searches Type of Order All Y Created Date: Last 90 days Y Ouck search Q 😧 Add Filter Y Clear All Filters | Search All Orders     |                                                   |              |                  |                   | 🛱 Save As 🕒 | 🖈 Pin Filters 📼 | A Export All | 1 |
|----------------------------------------------------------------------------------------------------|-----------------------|---------------------------------------------------|--------------|------------------|-------------------|-------------|-----------------|--------------|---|
|                                                                                                    | : Filters My Searches | Type of Order: All 👻 Created Date: Last 90 days 💌 | Quick search | Q 🔞 Add Filter 🕶 | Clear All Filters |             |                 |              | ? |

#### Saving your Search Criteria and Filters

Saving your search will apply the same criteria and filters to future searches, when the saved search is selected. To save a document search, select **Save Search**. Enter a name for your search and select the Personal or Shared\* folder. **Add New** if there is not an existing Personal or Shared Folder Destination. Click **Save**. \*the Shared folder allows you to share saved searches with any Mustana Market user. Please note that document

\*the Shared folder allows you to share saved searches with any Mustang Market user. Please note that document visibility may vary by user.

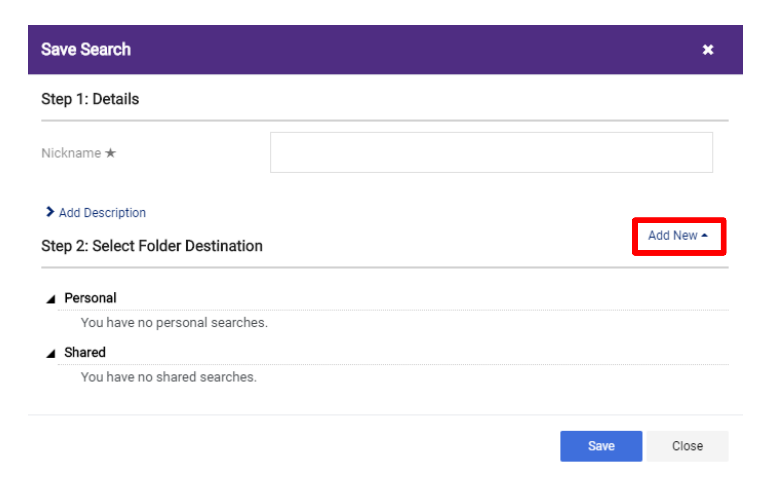

To access a saved search, go to the user profile icon and then select "Manage Searches":

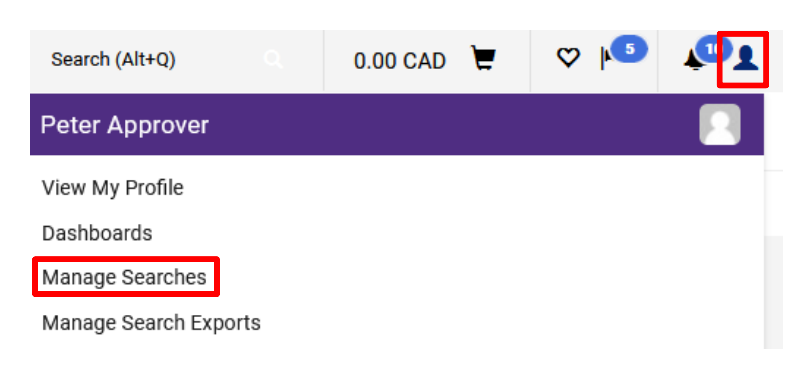

#### Exporting your search results

To export a document search, select **Export All**. Enter a name for your file and then select the type of export (see below). Click **Submit**.

These export options will be available when a specific document type is selected from Orders Search (requisitions, purchase orders, or vouchers):

User Defined Template: Use this option to select the "PO Close Report\_POs" custom export. This report is designed specifically for this report.

Other formats:

**Screen Export** will export the details seen on the result page, which is the high level/header level data.

**Transaction Export** will export the line item details.

Full Export will export additional line item details and workflow/approver data.

| Export Purchase Orders    |                                                                 | ×      | -O Log                                     |
|---------------------------|-----------------------------------------------------------------|--------|--------------------------------------------|
| Export Request Options (S | tep 1 of 1)                                                     |        | 😫 Save As 👻 🖈 Pin Filters 👻 💆 Export All 💌 |
| Title *                   | Export request for Purchase Order                               | 11.    | s                                          |
| Type<br>Format            | 67 characters remaining Screen Layout Screen Layout Full Export |        |                                            |
|                           | Transaction Export User Defined Template                        | Submit |                                            |

If you select *User Defined Template*, choose "PO close Report\_POs" and the **Submit**.

| Choose Template             | PO Close Report_POs | v |       |
|-----------------------------|---------------------|---|-------|
| Customize Selected Template |                     |   |       |
|                             |                     |   | Submi |

### Creating an Export Schedule

On the **Manage Exports** page, select **Create Schedule for...** select Purchase Orders, and then select the "Open PO Query"\*, "User Defined Template", and "PO Close Report\_POs". Set your preferred schedule on the right side of the pop-up and then **Save**.

\*If you customized this report for specific department IDs or projects, you will use your personal saved search export instead

| Manage Search Exports                                       |                                                             |                           |                                                                                          |                            |      |              |        |                        | -O Logo               |
|-------------------------------------------------------------|-------------------------------------------------------------|---------------------------|------------------------------------------------------------------------------------------|----------------------------|------|--------------|--------|------------------------|-----------------------|
| Manage Exports                                              |                                                             |                           |                                                                                          |                            |      |              |        |                        |                       |
| Export Requests Export                                      | t Schedules Export Templates                                |                           |                                                                                          |                            |      |              |        |                        |                       |
| > Click to Filter                                           |                                                             |                           |                                                                                          |                            |      |              |        |                        | Create Schedule for 💌 |
| Schedule Export                                             |                                                             |                           |                                                                                          |                            | ×    | Frequency    | Ending | Next Run               | Actions               |
| C Scheduled exports are qu                                  | ueued for processing after midnight local time to           | o be available the follow | ing morning.                                                                             |                            |      | Monthly More | Never  | 01/02/2023 12:00:00 AM | Edit                  |
| F<br>Search Type                                            | Purchase Order                                              |                           | Starts On *                                                                              | 28/01/2023                 | ca)  | Monthly More | Never  | 01/02/2023 12:00:00 AM | Edit                  |
| Search To Export *                                          | Open PO Query                                               | ~                         | Starta On                                                                                | dd/mm/yyyy                 |      | Monthly More | Never  | 01/02/2023 12:00:00 AM | Edit                  |
| Туре *                                                      | User Defined Template                                       | ~                         | Frequency *                                                                              | Monthly                    | ~    |              |        |                        |                       |
| Format                                                      | csv                                                         |                           | Occurs Every *                                                                           | 1 month(s)                 |      |              |        |                        |                       |
| Choose Template *                                           | PO Close Report_POs                                         | ~                         | By the Week and Day of the                                                               | ne Month 🗸                 |      |              |        |                        |                       |
|                                                             |                                                             |                           | On The *                                                                                 | First v Monday v of the mo | onth |              |        |                        |                       |
|                                                             |                                                             |                           | Export Until *                                                                           | Ends After                 |      |              |        |                        |                       |
|                                                             |                                                             |                           |                                                                                          | C Ends By                  | m    |              |        |                        |                       |
|                                                             |                                                             |                           |                                                                                          | O No End Date              |      |              |        |                        |                       |
|                                                             |                                                             |                           |                                                                                          |                            | Save |              |        |                        |                       |
| Search To Export *<br>Type *<br>Format<br>Choose Template * | Open PO Query User Defined Template CSV PO Close Report_POs | •<br>•                    | Frequency *<br>Occurs Every *<br>By the Week and Day of th<br>On The *<br>Export Until * | Monthly<br>1               | ✓    |              |        |                        |                       |

For questions or inquiries, please contact procurement@uwo.ca.